## คู่มือการใช้งานระบบประเมินผลกระบวนการเรียนการสอนออนไลน์ (สำหรับนักศึกษา)

 เข้าใช้งานระบบประเมินผลกระบวนการเรียนการสอนออนไลน์ ผ่านทาง http://it.dru.ac.th/assess/ จะเข้าสู่ หน้าจอดังนี้

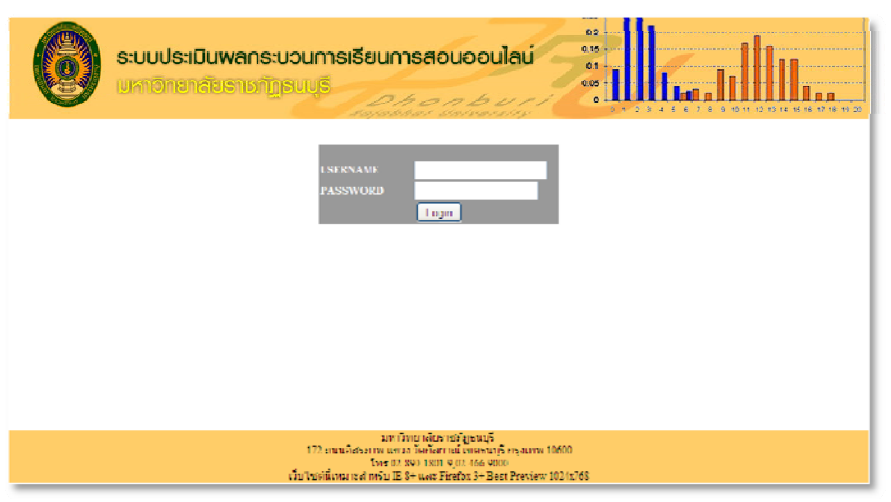

 เข้าสู่ระบบประเมินผลฯ โดยใช้รหัสนักศึกษาทั้ง USERNAME และ PASSWORD เมื่อเข้าสู่ระบบในครั้งแรกจะให้เลือก คณะที่กำลังศึกษาอยู่ ดังรูป

| ระบบประเมินพลกระบวนการเรียนการสอนออนไลน์<br>มหาวิทยาลัยธาชกัฏยมบุรี                                              |  |
|----------------------------------------------------------------------------------------------------|--|
| ชื่อ นามอกุ่ม : นางอ่าง ศรีเประทา บุญหล่อง<br>ทรุณ เนื่อกลณะที่สิ่งกันเพิ่มษาอย่<br>[เร็กกลณะที่สิ่งกัด<br>ตาษง] |  |

 เมื่อเลือกคณะฯ เรียบร้อยแล้วจะเข้าสู่หน้าแสดงรายละเอียดการลงทะเบียนเรียนและรายวิชาที่ต้องทำการประเมินผลฯ ดังรูป

| Geo | ระบบประเมินพลกระบวนการเรียนการสอนออนไลน์ """ 1 มีมายางการเรียนการสอนออนไลน์ """ 1 มีมายางการเรียน ระดะจะจะหลายางการเรียนการสอนออนไลน์ """ 1 มีมายางการเรียนการสอนออนไลน์ """ 1 มีมายางการเรียนการสอนออนไลน์ """ 1 มีมายางการเรียนการสอนออนไลน์ """ 1 มีมายางการเรียนการสอนออนไลน์ """ 1 มีมายางการเรียนการสอนออนไลน์ """ 1 มีมายางการเรียนการสอนออนไลน์ """ 1 มีมายางการเรียนการสอนออนไลน์ """ 1 มีมายางการเรีย |          |                                                                                                    |                                                                   |                                    |  |  |
|-----|----------------------------------------------------------------------------------------------------|----------|----------------------------------------------------------------------------------------------------|-------------------------------------------------------------------|------------------------------------|--|--|
|     | ปีการศึกษา                                                                                                    | รมีสวิชา | รายวอากสงก-เบอน<br>ปียวชา                                                                                                    | อาจารย์ผู้สอน                                                     | ສັດການສ                            |  |  |
|     | 1/2555                                                                                                    | 3554912  | สดีดีและการวิเคราะทำหิหเริ่มาณหางธุรกิจ                                                                                      | กาจารยักขอพิพย์ ไดเมศน์                                           | คัดใน่ประเม็น (ประเม็น)            |  |  |
|     | 1/2555                                                                                                    | 3993101  | กฎหมายและจรรยามรรณทางคำแทคโนโลยีสารสนเทศ                                                                                     | อาจารยับนิษฐา สวัสดิ์ชัย                                          | ບໍລານປະສາກັນ <mark>ໄປສະນັກປ</mark> |  |  |
|     | 1/2555                                                                                                    | 3993102  | การวิเคราะที่และออกแบบระบบงานธุรกิจ                                                                                          | อาจารย์จึงกา ประมูรศักดิ์                                         | ยังไม่ประเมิน [ประเมิน]            |  |  |
|     | 1/2555                                                                                                    | 3524401  | การบัญชิเพื่อการจัดการ                                                                                                    | ผู้ช่วยศาสตราจารย์สมพบาย ค่าประชบ                                 | ຍົຈໃນປະເທົາແ <u>ປປະເທົາປ</u>       |  |  |
|     | 1/2555                                                                                                    | 3504101  | จริกธรรมทางธุรกิจ                                                                                                    | กาจารทัพฎากาญจน์ เจริญรา                                          | กังไม่ประเบิน (ประเบิน)            |  |  |
|     | 1/200                                                                                                    | 3992601  | การออกแบบและพัฒนาเว็บไซต์                                                                                                    | อาจารย์รัชกรวงษ์ต่าชัย                                            | ยังให้ประเมิน <u>ไประเมิน</u> )    |  |  |
|     | 1/2555                                                                                                    | 3992302  | โปรแกรมประยุกค์มัลดิมิเดียสำหรับธุรกิจ                                                                                       | อาจารย์แอนนา พายุพัด                                              | ยังใม่ประเมิน [ประเมิน]            |  |  |
|     |                                                                                                    |          | มหาวิทยาล์ย่างากปฏ<br>1/2 ถนนอิสภาพ นอง จิตก็สอาลไขอ<br>ใหร 02-890-1801-0,02-40<br>เว็บในดีนี้เหมาะสำหรับ IE 9− และ Firefox1 | นกรี<br>กรณบรักรุณทพ 10600<br>66-9000<br>9+ Best Preview 1024x768 |                                    |  |  |

 คลิกประเมินผลฯ ที่ลิงค์ "ประเมิน"เพื่อเข้าสู่หน้าจอแบบสอบถามการประเมินผลฯ ในแต่ละรายวิชา (การประเมินผลฯ จะกระทำได้เพียงครั้งเดียวต่อ 1 รายวิชา) ดังรูป

| ระบบประเมินพลกร<br>แหกอกอาสัยอาเรกุ<br>ประเมินการสอนรหัสวิชา : 3992601 รื่อวิชา :<br>คอนที่ 1 ร้อมูลพื้นฐานของมีกศึกษา | ะบวนการเรียนการสอนออนไลเ<br>ภูเลงบบุรี<br>การออกแบบและหัฒนาเว็บไซด์ อาจารย์ผู้สอ | ม<br>0.15<br>0.1<br>0.5<br>0.1<br>0.5<br>0<br>0<br>0<br>0<br>0<br>0<br>0<br>0<br>0<br>0<br>0<br>0<br>0 | างย์ค่าซัย มีการศึกษา : 1/2666                                          |  |
|----------------------------------------------------------------------------------------------------|----------------------------------------------------------------------------------|----------------------------------------------------------------------------------------------------|-------------------------------------------------------------------------|--|
| ામલ                                                                                                    |                                                                                  |                                                                                                    |                                                                         |  |
| 🔿 ชาย 🔷 หญิง                                                                                                    |                                                                                  |                                                                                                    |                                                                         |  |
| กำลังศึกษาในระดับขึ้นปีที่                                                                                             |                                                                                  |                                                                                                    |                                                                         |  |
| ୍ରମା ୍ରମ୍ପ                                                                                                    | <u></u> 0 11 3                                                                   | 🔿 ปี 4                                                                                                 | <u>o</u> តិ5                                                            |  |
| คณะ<br>○ ครุกาสตร์<br>○ มนุษยศาสตร์และสังคมศาสตร์<br>○ โครงการจัดตั้งบิทยาลัยมามาฮาติ                                  | 🔿 วิทยาศาสตร์และเทคโนโลยี<br>🔿 โครงการจัดดังคณะวิศวกรรมศาสตร์                    |                                                                                                    | <ul> <li>วิทยาการจัดการ</li> <li>โครงการจัดตั้งถณะนิติศาสตร์</li> </ul> |  |
| สถานอากษ                                                                                                    |                                                                                  |                                                                                                    |                                                                         |  |
| 🔿 มาคปกตี 💦 🔿 .                                                                                                    | กาคพีเศษ                                                                         |                                                                                                    |                                                                         |  |
| ศูนย์การศึกษา                                                                                                    |                                                                                  |                                                                                                    |                                                                         |  |
| 🔿 សកសិរាចរតិនគរជារំប្បុរណ្ណរ៉ឺត 💦 🔿 សការីរាានរត់នេះជារ័ប្បបណ្ដរីឥសុកសេរីការ                                            |                                                                                  |                                                                                                    |                                                                         |  |
| เกรพเพลีย(GPA)โพยประมาณ                                                                                                |                                                                                  |                                                                                                    |                                                                         |  |
| 🔿 นักศักษาปี 1                                                                                                    | 🔿 ต่ำกว่า 1.75                                                                   | 0 1.75 - 1.99                                                                                          |                                                                         |  |

\*\*การตอบแบบสอบถามขอความกรุณาตอบแบบสอบถามให้ครบถ้วนและตามความเป็นจริง เพื่อความถูกต้องของข้อมูลและความน่าเชื่อถือ

 หลังจากกรอกแบบสอบถามเรียบร้อยแล้วจะกลับสู่หน้าจอแสดงรายละเอียดการลงทะเบียนเรียนและรายวิชาที่ต้องทำ การประเมินผลฯ โดยจะแจ้งสถานะว่าได้ทำการประเมินผลฯ รายวิชาใดไปบ้าง ดังรูป

|                       | <b>ระบบปร</b><br>เมหาอิกร                                                                                                    | ะเมินข<br>ยาลัย | <b>งลกระบวนการเรียนการสอนอ</b><br>ราชภัฏธนบุรี<br> |                                  | <b>[</b> ,,,],]]]                  |
|-----------------------|----------------------------------------------------------------------------------------------------|-----------------|----------------------------------------------------|----------------------------------|------------------------------------|
| รทัสนักศึกษา : 534421 | 77003 ชื่อ-นาม                                                                                                    | สกุล : มา       | งสาวนารินทร์ จำบ้าหลัก รุ่น/กลุ่ม 53/30            | 4                                |                                    |
|                       | ปีการศึกษา <mark>รถ์สวีช</mark> า                                                                                                    |                 | ร เยาวท เพลงพะกเยน<br>ที่อวิทา                     | เวยน<br>อาจารย์ผู้สอบ            | สถายธ                              |
|                       | 1/2555                                                                                                    | 3564912         | สถิติและการวิเคราะห์เชิงปริมาณทางธุรกิจ            | อาจารย์กมลทิพย์ โดเมศน์          | ยังให้ประเมิน <u>(ประเมิน)</u>     |
|                       | 1/2555                                                                                                    | 3993101         | สมูหมายและรรรการรณหางด้านเทคโนโลยีสารสนเทศ         | อาจารย์ขนิษฐา สวัสดิ์ชัย         | ยังไม่ประเม็น <u>[ประเม็น]</u>     |
|                       | 1/2555                                                                                                    | 3993102         | การวิเคราะห์และออกแบบระบบงานธุรกิจ                 | อาจกรย์จิรภา ประชุรดักด์         | ประเทณอีก                          |
|                       | 1/2555                                                                                                    | 3524401         | การบัญชีเพื่อการจัดการ                             | ผู้ช่วยศาสตราจารย์สมหมาย คำประชม | d'allaidhealta <u>(dealtaina</u> ) |
|                       | 1/2555                                                                                                    | 3504101         | จรับอรรมขาวอุรักจ                                  | ອດຈາວບໍ່ນອກການຈາກ ເຈັກມູວນ       | ມັດໃຫ້ພາກເລີກາ (ພາກເລີກາ)          |
|                       | 1/2555                                                                                                    | 3992601         | การออกแบบและเห็ฒนาเว็บใชด์                         | อาจารก์รัชกร วงพ์ดำขัก           | ພໍລະເລັບແລ້ວ                       |
|                       | 1/2555                                                                                                    | 3992302         | โปรแกรมประยุกต์บัลดิมิเดียสำหรับธุรกิจ             | อาจารย์แอนนา พายุพัด             | ประเมินแล้ว                        |
|                       | มหาวิทยาลัยราบกัฎธนบุรี<br>172 ถนนอิสรภาพ แขวง วัดคิลยาลไ เมตรมบรี กรงเทพ 10600<br>โทร (2029)-1801-9.02-466-9000<br>เกิดโตลร์นี้เหมาะสวนได้ และ และ 6 |                 |                                                    |                                  |                                    |

6. เมื่อทำการประเมินผลฯ ครบทุกรายวิชาแล้วให้ทำการ Logout ออกจากระบบ

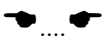